# Catalyst 9200スイッチのアップグレード

内容 はじめに 前提条件 要件 使用するコンポーネント 背景説明 推奨リリース ソフトウェアのダウンロード アップグレードの必須条件 Rommonアップグレードとブートローダのアップグレード アップグレードの方法 インストールモード バンドルモード

# はじめに

このドキュメントでは、Catalyst 9200スイッチのアップグレード方法について説明します。

# 前提条件

#### 要件

このドキュメントに関する固有の要件はありません。

### 使用するコンポーネント

このドキュメントの情報は、C9200に基づくものです。

このドキュメントの情報は、特定のラボ環境にあるデバイスに基づいて作成されました。このド キュメントで使用するすべてのデバイスは、クリアな(デフォルト)設定で作業を開始していま す。本稼働中のネットワークでは、各コマンドによって起こる可能性がある影響を十分確認して ください。

## 背景説明

このドキュメントでは、バンドルモードまたはインストールモードのいずれかを使用する Catalyst 9200スイッチのアップグレード手順について説明します。 ISSUアップグレード方式は 、Catalyst 9200スイッチではサポートされていません。

## 推奨リリース

ダウンロードページに基づく推奨ソフトウェアバージョンについては、次のリンクを参照してく ださい。

<u>Catalyst 9000スイッチの推奨リリース</u>

# ソフトウェアのダウンロード

ソフトウェアをダウンロードするには、<u>https://software.cisco.com/download/home</u>にアクセスし て、製品を選択してください。

## アップグレードの必須条件

・問題が発生した場合に、ターゲット・バージョンへのアップグレードまたは前のバージョンへのロールバックを行うには、2~3時間のメンテナンス時間で十分です。

・現在のIOSバージョンとターゲットIOSバージョンの両方の.binファイルを含む4 GBまたは8 GBのUSBドライブがあることを確認します。IOSイメージをコピーするには、USBドライブを FAT32でフォーマットする必要があります。

・TFTPが現在のIOSバージョンとターゲットIOSバージョンの両方で設定されており、必要に応 じてこれらのバージョンをスイッチにダウンロードするために到達可能であることを確認します 。

・何らかの問題が発生した場合に、デバイスへのコンソールアクセスが可能であることを確認し ます。

・新しいイメージを拡張するために、フラッシュメモリに少なくとも1 ~ 1.5 GBの空き領域があ ることを確認します。十分な容量がない場合は、古いインストールファイルを削除します。

# Rommonアップグレードとブートローダのアップグレード

スイッチ上の既存のリリースから、それ以降のリリースに初めてアップグレードする際には、ス イッチのハードウェアバージョンに応じて、ブートローダが自動的にアップグレードされる場合 があります。ブートローダが自動的にアップグレードされる場合、次回のリロードで有効になり ます。この後で古いリリースに戻しても、ブートローダはダウングレードされません。更新され たブートローダは、以前のすべてのリリースをサポートします。

すべてのメジャーリリースおよびメンテナンスリリースに適用されるブートローダのバージョン については、次のリンクを参照してください。

<u>17.x.x用のROMMONバージョン</u>

<u>16.x.x用のROMMONバージョン</u>

# アップグレードの方法

このドキュメントでは、バンドルモードまたはインストールモードのいずれかを使用する Catalyst 9200スイッチのアップグレード手順について説明します。

インストール モード

Cisco Catalyst 9200スイッチのインストールモードアップグレードは、単一のモノリシックイメ ージファイルではなく、個々のソフトウェアパッケージを使用してスイッチのソフトウェアをア ップグレードする方法です。

INSTALLモードで新しいバージョンにアップグレードする場合は、「install」コマンドが使用されます。

インストールモードでアップグレードを行う場合は、記載されている手順に従ってください。

1. クリーンアップ

次のコマンドを使用して、非アクティブなインストールをすべて削除します。

Switch#install remove inactive

2. 新しいイメージのコピー

次のいずれかの方法を使用して、新しい.binイメージファイルをアクティブスイッチのフラッシュストレージに転送します。

TFTP経由:

Switch#copy tftp://Location/directory/<file\_name> flash:

USB経由:

Switch#copy usbflash0:<file\_name> flash:

使用可能なファイルシステムを次のコマンドで確認します。

Switch#show file systems

3. 検証

・ IOSをアクティブスイッチに転送した後、イメージが次のコマンドで正しくコピーされるかど うかを確認します。

Switch#dir flash:

(オプション)MD5チェックサムを確認するには、次のコマンドを使用します:

Switch#verify /md5 flash:<file\_name>

このチェックサムが、ソフトウェアのダウンロードページで提供されているチェックサムと一致 することを確認してください。

4. ブート変数の設定

次のコマンドを使用して、packages.confファイルを指すようにブート変数を設定します。

Switch#configure terminal

Switch(config)#no boot system

Switch(config)#boot system flash:packages.conf

Switch(config)#end

5. 自動ブート設定

次のコマンドを実行して、スイッチを自動ブートに設定します。

Switch#configure terminal

Switch(config)#no boot manual

Switch(config)#end

#### 6. 設定の保存

次のコマンドを使用して、現在の設定を保存します。

Switch#write memory

次のコマンドでブート設定を確認します。

Switch#show boot

7. イメージのインストール

イメージをインストールするには、次のコマンドを使用します。

Switch#install add file flash:<file\_name> activate commit

「This operation requires a reload of the system.Do you want to proceed?。[y/n]」と入力し、「 y」と応答して続行します。

8. アップグレードが正常に行われたことを確認する

Switch#show version

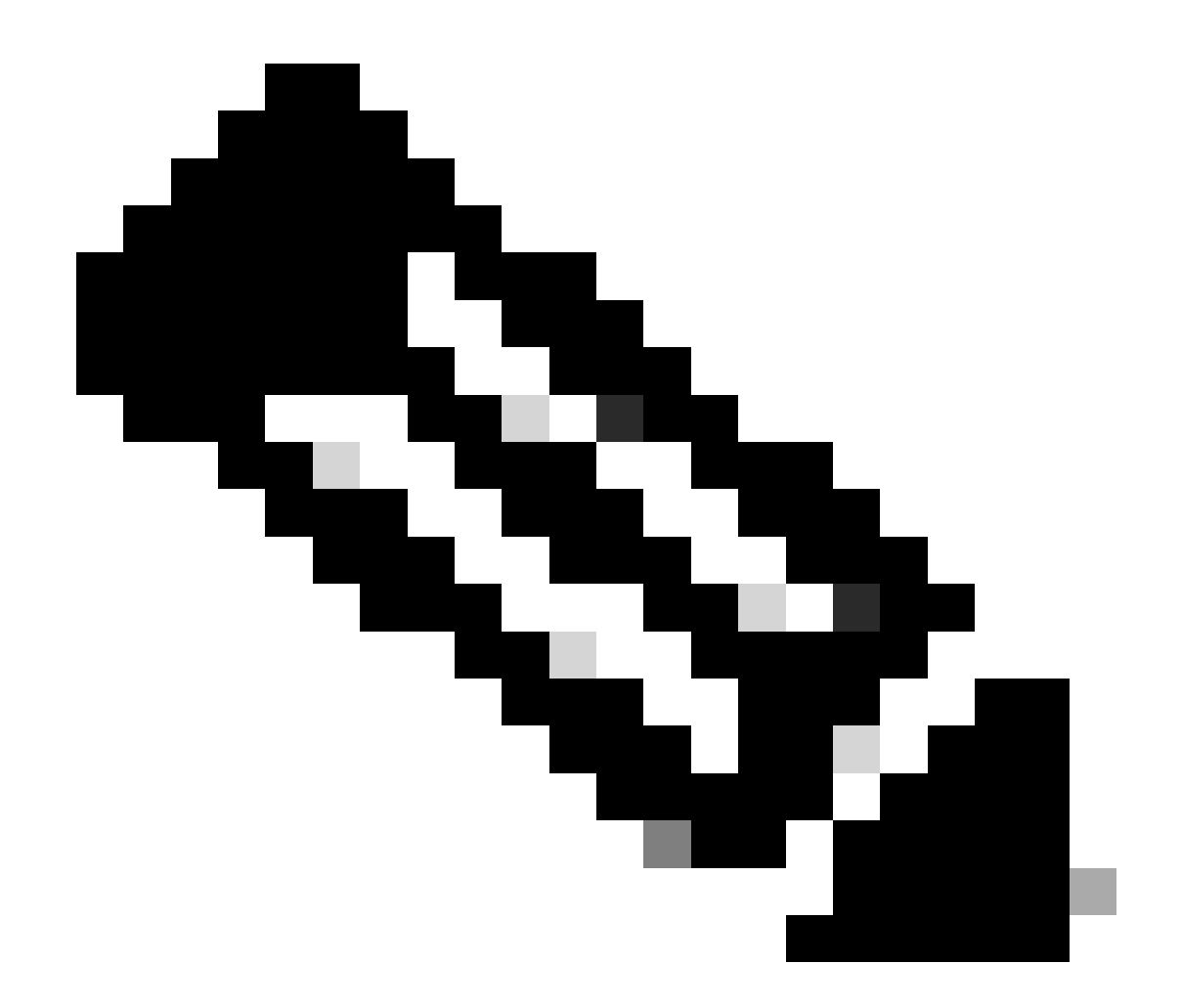

注:この手順の間、ご使用のIOSイメージファイルの実際の名前で置き換えてください。

## バンドル モード

Cisco Catalyst 9200スイッチでのバンドルモードアップグレードとは、スイッチのソフトウェア をアップグレードする方法を指し、ソフトウェアイメージ全体が1つのファイルにバンドルされま す。このファイルには、スイッチの動作に必要なオペレーティングシステム、デバイスドライバ 、その他の必須ソフトウェアなど、必要なすべてのコンポーネントが含まれています。アップグ レードには、単一のソフトウェアイメージファイル(通常は.bin拡張子)が必要です。これは、 複数のファイルやパッケージを含むインストールモードなどの他の方法とは対照的です。

C9200の場合、インストールモードおよびバンドルモードで、16. x.xトレインから17. x.xトレイ ンへ、または17. x.xトレイン内で直接アップグレードできます。詳細については、社外向けのタ ーゲットIOSのリリースノートを参照してください。

バンドルモードでのアップグレードについては、説明されている手順に従ってください。

1. 次のいずれかの方法で、スタンドアロンスイッチまたはスタックの各スタックメンバーのフラ ッシュメモリに新しいイメージ(.binファイル)を転送します

・ TFTP経由:

Switch#copy tftp://location/directory/<file\_name> flash-x: (Replace 'x' with the respective switch numb

・ USB経由:

Switch#copy usbflash0:<file\_name> flash-x: (Replace 'x' with the respective switch number in the stack)

2. コマンドを使用して、使用可能なファイルシステムを確認します

Switch#show file systems

### 3. IOSをすべてのメンバスイッチに複製した後、イメージが次のコマンドで正しくコピーされた ことを確認します。

Switch#dir flash-x: (Replace 'x' with the respective switch number in the stack)

4. (オプション)コマンドでMD5チェックサムを確認します

Switch#verify /md5 flash-x:<file\_name>

出力が、ソフトウェアのダウンロードページで指定したMD5チェックサム値と一致することを確認します。

5. 次のコマンドを使用して、新しいイメージファイルをポイントするようにブート変数を設定し ます

Switch#configure terminal

Switch(config)#no boot system

Switch(config)#boot system flash:<file\_name>.bin

Switch(config)#end

### 6. 設定を保存する

Switch#write memory

## 7. 次のコマンドを使用してブート設定を確認します。

Switch#show boot

## 8. スイッチをリロードして新しいIOSを適用する

Switch#reload

### 9. アップグレードが正常に行われたことを確認する

Switch#show version

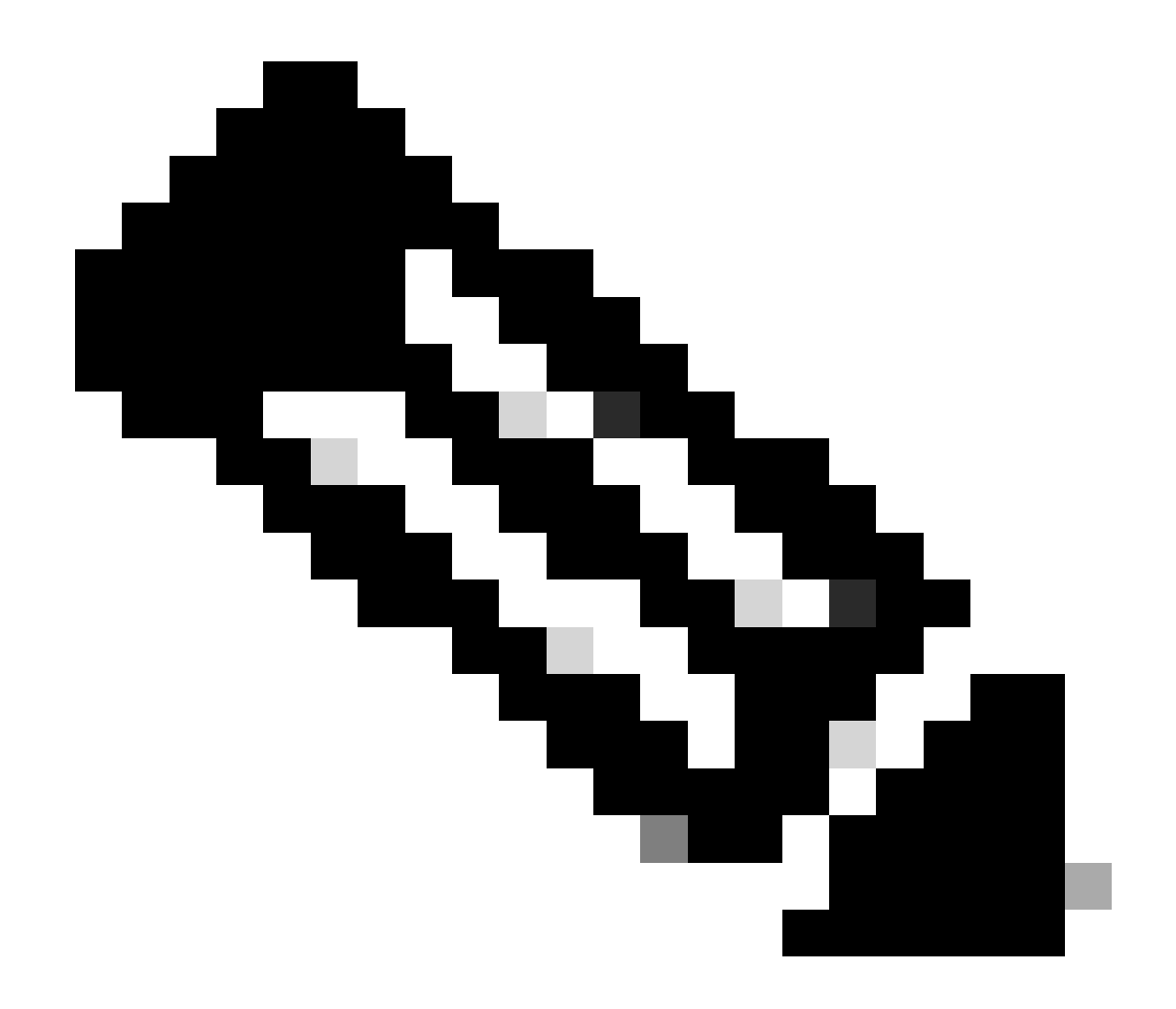

注:この手順の間、ご使用のIOSイメージファイルの実際の名前で置き換えてください。

翻訳について

シスコは世界中のユーザにそれぞれの言語でサポート コンテンツを提供するために、機械と人に よる翻訳を組み合わせて、本ドキュメントを翻訳しています。ただし、最高度の機械翻訳であっ ても、専門家による翻訳のような正確性は確保されません。シスコは、これら翻訳の正確性につ いて法的責任を負いません。原典である英語版(リンクからアクセス可能)もあわせて参照する ことを推奨します。